# Tutoriel

Comment remplir et signer un formulaire au format pdf

### L'outil : 📕

Adobe Acrobat Reader

Pour remplir et signer un formulaire nous utiliserons le logiciel Adobe Acrobat Reader. Ce logiciel est téléchargeable depuis le site adobe.com Cet outil permet de lire et d'apporter des modifications minimales (remplir, signer, ajouter des commentaires...) aux documents au format PDF. Il est gratuit et suffisant pour ce type de manipulations.

## Remplir un PDF préformaté

Les formulaires fournis par l'administration sont pour la plupart préformatés, cela signifie qu'ils contiennent des zones à compléter paramétrés afin de faciliter leur utilisation. Ils peuvent être remplis directement avec un navigateur (Mozilla Firefox, Google Chrome...) ou dans notre cas avec Adobe Acrobat Reader.

Les cases à remplir ou à cocher sont indiquées en bleu. Vous devez cliquer sur les cases pour activer les champs de saisie de texte ou les cases à cocher. Faire attention aux consignes, il est souvent demandé de remplir un formulaire en lettres majuscules et avec les accents.

#### Exemple de formulaire :

| E Menu                                                                                                    | <ol> <li>Se conr</li> </ol>        | ecter | - | - [ | 2 | ×        |
|----------------------------------------------------------------------------------------------------|------------------------------------|-------|---|-----|---|----------|
| Tous les outils Modifier Convertir Signer électroniquement Rechercher du text                                                                                                    | te ou des outils Q                 | ፍ     | ē | ହ   | d |          |
| DÉCLARATION DE PERTE         Discussion         Discussion | <b><i>cerfa</i></b><br>N° 14011*02 |       |   |     | ^ |          |
| Contraction de perte ou de voi rend votre titre definitivement invalide.<br>Si vous le retrouvez, vous devrez le remettre à l'autorité de délivrance et en aucun<br>cas en faire usage.                                                                                                    | Imprimer<br>Réinitialiser          |       |   |     |   | Ø.       |
| PERSONNE MAJEURE PERSONNE MINEURE Merci de remplir ce formulaire en noir, en lettres majuscules et avec les accent                                                                                                    | 's                                 |       |   |     |   |          |
| DÉCLARANT       Homme       Femme         Nom de famille                                                                                                    |                                    |       |   |     |   |          |
| Prénom(s):  <br>(Dans l'ordre de l'état civil)<br>Né(e) le : à (commune):<br>Code postal : Pays :                                                                                                    |                                    |       |   |     |   | 1        |
| DOMICILE         Adresse :         N°       (bis, fer)         Type de voie (rue, avenue)         Nom de la voie         Code postal :                                                                                                    |                                    |       |   |     |   | č<br>B   |
|                                                                                                    | ·                                  |       |   |     |   | <u>ع</u> |

\_ . . . . .

Zone de saisie de texte

### Remplir un PDF non formaté

Vous venez d'ouvrir votre formulaire avec Acrobat Reader. Voici la marche à suivre pour remplir le formulaire.

#### **1** - Pour compléter un document non formaté, nous allons utiliser **deux outils** situés sur la gauche.

| ≡ 🕼 Fiche       | e Remplir et signer un for cerfa_14011-02.pdf | Mise en pratique - Re × + Créer     |     | — |   | × |
|-----------------|-----------------------------------------------|-------------------------------------|-----|---|---|---|
| Tous les outils | Modifier Convertir Signer électroniquement    | Rechercher du texte ou des outils Q | ቀ 🖨 | ହ | Ċ |   |
|                 |                                               |                                     |     |   | ^ | ð |
|                 |                                               |                                     |     |   |   | □ |
| ₽,              |                                               |                                     |     |   |   |   |
| I.              | Identité :                                    |                                     |     |   |   |   |
| e,              |                                               |                                     |     |   |   |   |
| E)              | Nom :                                         |                                     |     |   |   |   |
| O.              | Prénom(s) :                                   |                                     |     | • |   |   |
|                 | Né(e) le :                                    | une) :                              |     | • |   |   |

#### 3 - Les outils de remplissage

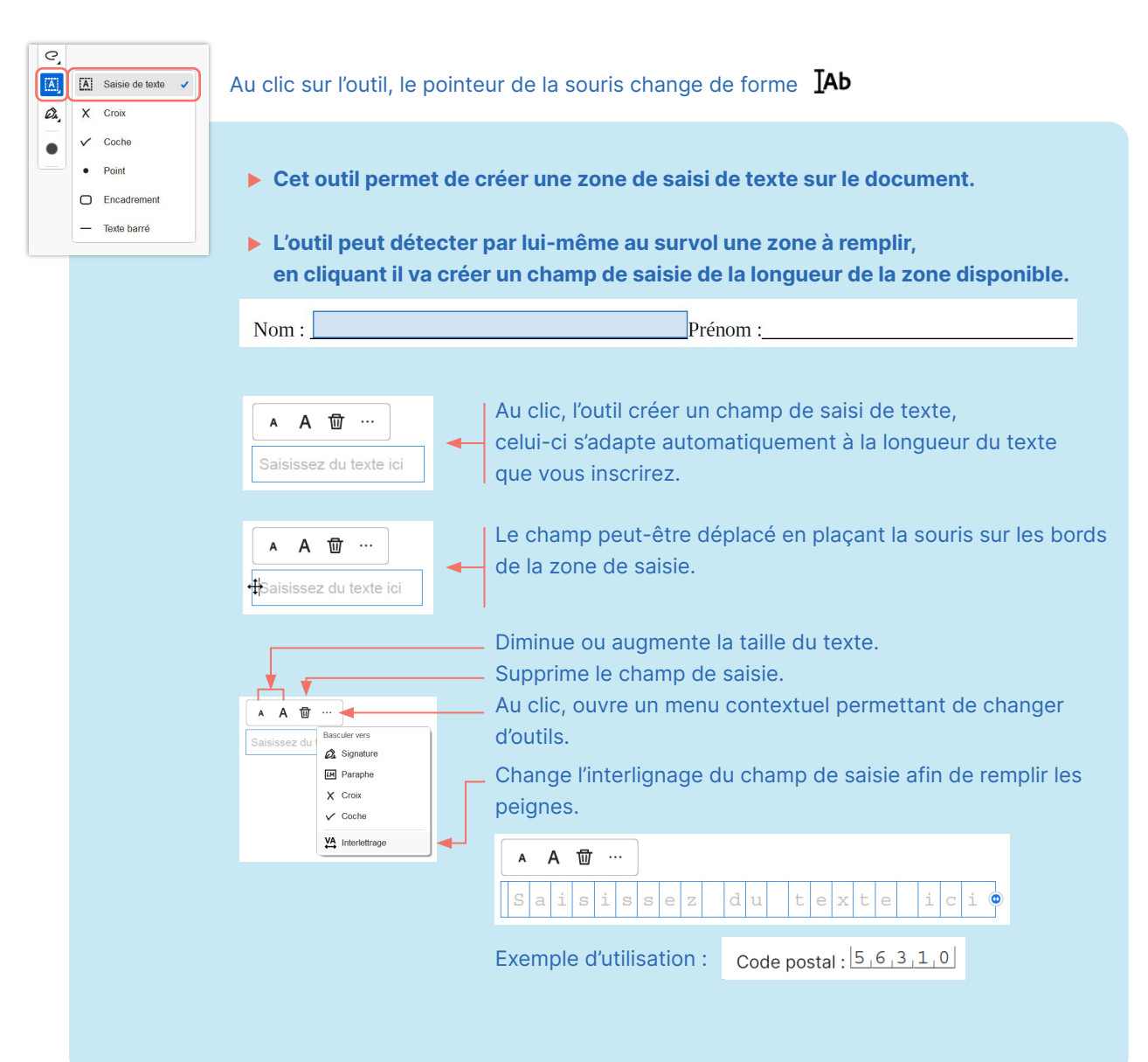

### Comment remplir et signer un formulaire au format pdf

| e, |                     |                                                                                                    |
|----|---------------------|----------------------------------------------------------------------------------------------------|
|    | A Saisie de texte 🗸 |                                                                                                    |
| Ø. | X Croix             | ✗ Créer une croix, utile pour les cases à cocher.                                                                |
|    | Point               |                                                                                                    |
|    | Encadrement         |                                                                                                    |
|    | — Texte barré       | Permet d'entourer un mot, ce contour est extensible<br>en utilisant le point bleu.                               |
|    |                     | Permet de créer une ligne pour barrer un mot par exemple.                                                        |
|    |                     | Créer un point.                                                                                                  |
|    |                     | Ouvre une fenêtre permettant de choisir une couleur<br>pour le texte et les signes parmi une palette de couleur. |
|    |                     |                                                                                                    |

### Signer un pdf

Avec l'outil **Signature** il est possible d'ajouter une signature ou un paraphe. Ils ont le même principe de fonctionnement.

| ≡ Menu 🟠 Kise en pratique - Re >            | + Créer                                                 | 0                        | Q        | S |
|---------------------------------------------|---------------------------------------------------------|--------------------------|----------|---|
| Tous les outils Modifier Convertir Signer é | lectroniquement Reche                                   | ercher du texte ou des d | outils ( | Q |
| ▶,<br>₽,<br>₽,<br>€,                        | Remplir et signer un formulaire pdf<br>Mise en pratique |                          |          |   |
| Ajouter une signature +                     | Identité :<br>Nom :                                     |                          |          |   |

#### Le logiciel propose 3 manières de signer un document.

- Méthode 1 : En saisissant votre nom à l'aide du clavier et en utilisant des typographies de type manuscrite proposées par le logiciel.
- Méthode 2 : En traçant votre signature à main levée, mais il est conseillé d'avoir un stylet car l'exercice est difficile à la souris.
- Méthode 3 : En important une photo de votre signature.

#### Méthode 1: En saisissant votre nom au clavier.

- 1 Cliquer sur l'icône taper.
- 2 Saisir votre nom.

- **4** Cliquer sur Appliquer.
- 5 Appliquer votre signature sur le document.

**3** - Choisir la typographie.

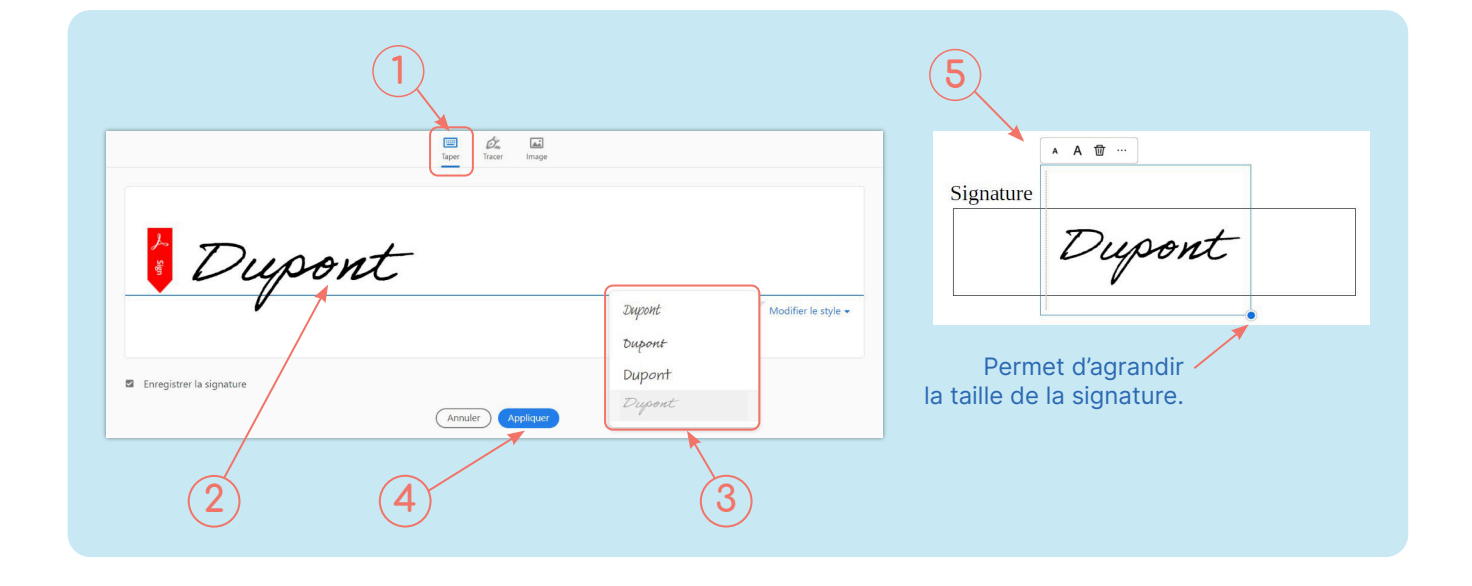

#### Méthode 3 : En important une photo de votre signature

- 1 Cliquer sur l'icône image.
- 2 Chercher l'image de votre signature dans vos documents.
- **3** Cliquer sur Appliquer.
- 4 Appliquer votre signature sur le document.

|                          |                                                                                                    | )                                                                |
|--------------------------|----------------------------------------------------------------------------------------------------|------------------------------------------------------------------|
|                          | Taper Tracer                                                                                                    | nage X<br>> Ce PC > Images V D P Redercher dans: Images          |
| <mark>, }</mark> 99      | Sélectionner une image<br>Sélectionner une image<br>> de CerC<br>> ≣ Burea<br>> Douments<br>> Douments<br>> Douments<br>> Douments<br>> Douments |                                                                  |
| Enregistrer la signature | Annuler Appliquer                                                                                                    | om du līcher: V Formats dimage pris en charge v<br>Ounir Annuter |
| E T                      | e the map                                                                                                    | Signature A THAT                                                 |
| Erregistre la signature  | eender) (Andraam)                                                                                                    | 4 Permet d'agrandir<br>la taille de la signature.                |

### Enregistrer le pdf

- 1 Cliquer sur l'icône disquette.
- 2 Dans la fenêtre qui apparaît, choisir «Desktop» si vous souhaitez enregistrer le formulaire sur votre bureau, ou cliquer sur «Sélectionner un autre dossier» pour enregistrer votre fichier dans un autre répertoire de votre ordinateur.

| 🕒 Coupon réponse.per - Adobe Acrobat Reader (64-bit)       |                                                 |                                                  | - 🗆 X        |
|------------------------------------------------------------|-------------------------------------------------|--------------------------------------------------|--------------|
| Fichier Edition Affichage Signer Fenêtre Aide              |                                                 |                                                  |              |
| Accueil Outils Coupon réponse.pdf ×                        | Enregistrer sous                                | (?)                                              | Se connecter |
| 🖺 🛧 🏟 🔓 🖨 🔍 🕚 🕛 👖                                          | Enregistrer sous                                |                                                  |              |
| Remper et signer (Ctrl+S) IAb X 🗸 O —                      |                                                 |                                                  | Fermer       |
| С                                                          | FICHIERS<br>Votre ordinateur                    | Enregistrer dans le dossier des fichiers récents |              |
| J'enregistre sur le bureau<br>ou dans un autre répertoire. | Espace de stockage Ad<br>Ajouter espace de stoc |                                                  | ier          |

Bravo, votre formulaire est rempli et enregistré sur votre ordinateur,

vous pourrez maintenant envoyer votre formulaire par mail en pièce jointe.